# 静止画を再生する

- 撮影した静止画を一覧表示(サムネイル表示)から選んで再生できます。
- 静止画を選ぶ

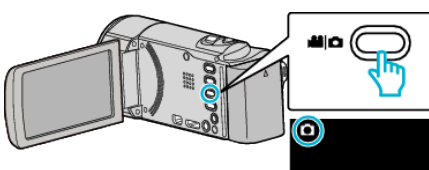

2 ▶ をタッチして、再生モードにする

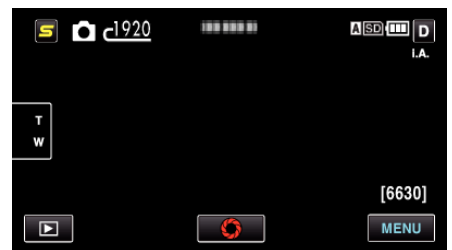

3 ファイル(映像)をタッチして、再生を開始する

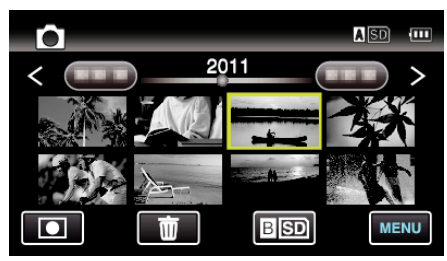

- 2 秒以内に連続して撮影された静止画、または連写モードで撮影された静止画はグループ化されます。また、最初に撮影されたファイル (映像)のみ表示され、緑色の枠がつきます。
- ▲SD/BSD をタッチすると、再生するメディアが切り換わります。
- 再生中に 🛃 をタッチすると、一覧表示に戻ります。
- ● をタッチすると撮影モードに戻ります。

## 静止画再生の操作ボタン

### 一覧表示中

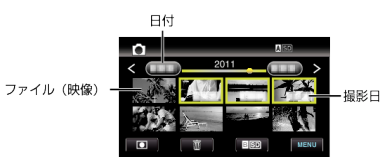

 2 秒以内に連続して撮影された静止画、または連写モードで撮影された 静止画はグループ化されます。また、最初に撮影されたファイル(映像)の み表示され、緑色の枠がつきます。

| 画面表示         | 説明                                                                                                    |
|--------------|----------------------------------------------------------------------------------------------------|
| 日付           | 前/次の撮影日に移動します。                                                                                                    |
| <            | 前の一覧表示(サムネイル表示)を表示します。                                                                                                 |
| >            | 次の一覧表示(サムネイル表示)を表示します。                                                                                                 |
| ファイル(映<br>像) | タッチすると、再生を開始します。<br>右になぞると一覧表示が右にスクロールし、前の一覧表<br>示(サムネイル表示)が表示されます。<br>左になぞると一覧表示が左にスクロールし、次の一覧表<br>示(サムネイル表示)が表示されます。 |
| 撮影モード<br>切換  | 撮影モードに切り換わります。                                                                                                    |
| <b>#</b> /SD | 一覧表示が SD カードのスロット A とスロット B に切り<br>換わります。                                                                              |

| Ō    | 削除用の一覧表示(サムネイル表示)を表示します。                 |
|------|------------------------------------------|
| MENU | メニュー画面を表示します。                            |
| 撮影日  | 撮影日(それぞれの日付で最初に撮影した画像のファイ<br>ルのみが表示されます) |

## 静止画再生中

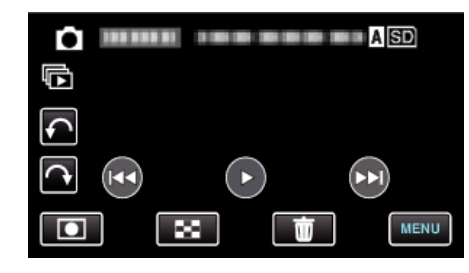

| 画面表示        | 説明                    |
|-------------|-----------------------|
|             | 前の静止画に戻ります。           |
| ▶/          | スライドショーを開始/一時停止します。   |
| •           | スライドショー中に逆順再生します。     |
| •           | スライドショー中に正順再生します。     |
|             | 次の静止画に進みます。           |
| 撮影モード<br>切換 | 撮影モードに切り換わります。        |
| 8           | 一覧表示に戻ります。            |
| ī           | 選んでいるファイル(映像)を削除します。  |
| MENU        | メニュー画面を表示します。         |
| ¢           | タッチするたびに、左に 90°回転します。 |
| Ŷ           | タッチするたびに、右に 90°回転します。 |
| r           | 連写した静止画を連続再生します。      |

#### メモ:-

- 操作は、タッチパネルをタッチまたは、なぞることで行います。
- 本機の操作を約3秒間行わないと、タッチパネルの操作ボタンが消えます。
  もう一度表示させるには、画面をタッチしてください。
- 再生中に、静止画を左右いずれかに 90°回転させることができます。
  回転は表示中の画像にのみ行えます。
- 撮影した日付から目的の映像を探せます。
  多くなってきた映像から探すのに便利です。

#### ご注意:・

本機はデジタル機器のため、静電気や妨害ノイズによりエラー表示が出たり、正常に動作しないことがあります。このようなときは、一度電源を切ってから AC アダプターおよびバッテリーを取りはずしてください。本機がリセットされます。